Once your students submit a My Request form, you can begin reviewing the information they provided and finalize their placement!

- Reviewing Dashboard and All Requests
- Reviewing Student My Request Forms
- Placing Students
- Moving Requests
- Deleting a Request

#### **Reviewing Dashboard and All Requests**

B

1. Select Process My Request from your dashboard or left menu.

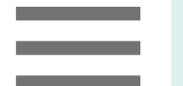

**Process My Requests** 

2. Dashboard View: This view provides a summary view of all requests. The graphical charts would give users a quick summary of the distribution of the requests across various statuses (overall and internal) and also on the progress made by the students (Not started, Saved as Draft and Submitted) Users can view the details based on Upcoming and Current rotations.

| Dashboard             | All Requests  |                                       |                                                                                               |                                                                                       |                  |                                                                          |               |     |                                         |                                                     |                                                             |
|-----------------------|---------------|---------------------------------------|-----------------------------------------------------------------------------------------------|---------------------------------------------------------------------------------------|------------------|--------------------------------------------------------------------------|---------------|-----|-----------------------------------------|-----------------------------------------------------|-------------------------------------------------------------|
| View by Rotations     | s: Upcoming   | Current                               |                                                                                               |                                                                                       |                  |                                                                          |               |     |                                         |                                                     |                                                             |
| 863<br>Requests       |               | Legen<br>No<br>Su<br>Pla<br>Ne<br>Pla | d<br>t Started<br>bmitted<br>scement Cancelled<br>ed More Information<br>scement Not Approved | Saved as draft (Not Submitted) In Progress Placement Cleared Student to Add Preceptor | <b>4(</b><br>Req | 58<br>uests                                                              |               |     | Legend<br>Approve<br>Approve<br>Need Me | ed and Verified<br>al in Process<br>ore Information | <ul> <li>Location approved</li> <li>Not Approved</li> </ul> |
|                       | Not Started   |                                       |                                                                                               |                                                                                       | Status           | Approved and Ver<br>Location approve<br>Not Approved<br>Need More Inform |               |     |                                         |                                                     |                                                             |
| Placem<br>Ster Placem | Submitted     |                                       |                                                                                               |                                                                                       |                  | Approval in Proc                                                         | 0             | 100 | Number o                                | 200<br>of requests                                  | 300                                                         |
| Studer<br>Placem      | ent to Add P  |                                       |                                                                                               |                                                                                       | By Lo            | ocation/Contract (II                                                     | nternal Statu | s)  | Legend                                  |                                                     |                                                             |
| Save                  | ed as draft ( |                                       |                                                                                               |                                                                                       | Req              | uests                                                                    |               |     | Contrac                                 | t Approved<br>t In Progress                         | Contract Not Approved                                       |

- 3. You'll be taken to the Dashboard, where you can view requests for upcoming and current rotations. View requests by:
  - 1. Overall Status
  - 2. By Preceptor/Faculty
  - 3. By Compliance
  - 4. By Location/Contract
  - 5. By Students
  - 6. By Course

4. The dashboard is clickable, simply click on a status you'd like to review requests for.

| Dashboard All Requests View by Rotations: Upcoming O | Current                                                                                                    |                                  |                                               |                                         |                                   |                            |
|------------------------------------------------------|----------------------------------------------------------------------------------------------------|----------------------------------|-----------------------------------------------|-----------------------------------------|-----------------------------------|----------------------------|
| By Overall Status                                    |                                                                                                    | By Preceptor/Faculty (Internal S | Status)                                       |                                         |                                   |                            |
| 64<br>Requests                                       | Legend         Not Started       Saved as draft (Not Submi         Submitted       Under Review         Awaiting Preceptor Agree       backupplacementconfirmed         Placement tentatively con       Placement tentatively con         Placement tentatively con       BackUpPlacement         Under Review by Program       Placement Tentatively Con         Placement Confirmed       Need More Information         Request Not Approved       Preceptor Agreement Sent         Help Needed       Help Needed | 6<br>Requests                    | Legend<br>Approved<br>License Ex<br>Need More | xpiring/Expired<br>e Information<br>3.0 | License V<br>Not Appr<br>Not Appl | ferified<br>oved<br>icable |
|                                                      |                                                                                                    |                                  | Number o                                      | frequests                               |                                   |                            |

5. You'll be redirected to the All Requests tab where the page will filter per your selection.

| Dashboard All Requests                           |                                                                                           |          |            |                  |                             |   |            |
|--------------------------------------------------|-------------------------------------------------------------------------------------------|----------|------------|------------------|-----------------------------|---|------------|
| View by Rotations : Upcoming Current Past        |                                                                                           |          |            |                  |                             |   |            |
| Q Search by student, student ID, location Filter | rs: License Verif 🛞 Valid ⊗                                                               |          |            |                  |                             | C | ▶ [] \\\72 |
| 1 Results Found                                  |                                                                                           |          |            |                  |                             |   |            |
| STUDENT                                          | COURSE                                                                                    | CONTRACT | COMPLIANCE | PRECEPTOR        | OVERALL STATUS              |   |            |
| Guzman, Daniella 🗸 Placed 🛈                      | NURS 593* - FNP Practicum I (FNP - 168<br>clinical hours)*<br>2023 - 2024, Spring, Year 2 | -        | Approved   | License Verified | Submitted<br>Jan 31st, 2023 |   | View 🖸     |

6. The All Requests tab will show you a list view by student. You can view requests for upcoming, current, and past rotations.

| Dashboard All Requests                          |                                                                                           |          |            |                  |                             |   |        |
|-------------------------------------------------|-------------------------------------------------------------------------------------------|----------|------------|------------------|-----------------------------|---|--------|
| View by Rotations : Upcoming Current Past       |                                                                                           |          |            |                  |                             |   |        |
| Q Search by student, student ID, location Filte | rs: License Verif 🛞 Valid ⊗                                                               |          |            |                  |                             | C | [] ▽2  |
| 1 Results Found                                 |                                                                                           |          |            |                  |                             |   |        |
| STUDENT                                         | COURSE                                                                                    | CONTRACT | COMPLIANCE | PRECEPTOR        | OVERALL STATUS              |   |        |
| Guzman, Daniella 🗸 Placed 🚯                     | NURS 593" - FNP Practicum I (FNP - 168<br>clinical hours)*<br>2023 - 2024, Spring, Year 2 | -        | Approved   | License Verified | Submitted<br>Jan 31st, 2023 |   | View 🖸 |

7. Click **Download Raw Responses** to download the comprehensive raw responses report in Excel format for student placement requests. This detailed report includes all the raw data from students' placement request forms, along with additional information about students, courses,

rotations, wishlists, and request statuses.

| Process My Requests                                     |                                                                        |                   | iiii 🛃 🕜 모 Chat | 🖈 🛞 Ask Leo         | Himanshi Seth Exxat Sales (Nursing) 🗸                                                                   |  |  |
|---------------------------------------------------------|------------------------------------------------------------------------|-------------------|-----------------|---------------------|----------------------------------------------------------------------------------------------------|--|--|
| Dashboard All Requests                                  |                                                                        |                   |                 |                     |                                                                                                    |  |  |
| few by Rotations: Upcoming and Current Past             |                                                                        |                   |                 |                     |                                                                                                    |  |  |
| Q Search by student, student ID, location Filters: Subn | nitted 🛞 Valid 🛞 Show more                                             |                   |                 | Download Raw Respon | ses C ➡ & [] ▽ 2                                                                                        |  |  |
| 36 Results Found                                        |                                                                        |                   | -               |                     |                                                                                                    |  |  |
| STUDENT                                                 | COURSE                                                                 | CONTRACT          | COMPLIANCE      | PRECEPTOR           | OVERALL STATUS ACTION                                                                                   |  |  |
| Potter, Harry 🗸 Placed 🔅                                | 101 - Demo Course<br>2024 - 2025, Winter, Year 1                       | Contract Approved | Approved        | Approved            | Placement Confirr         View         I           Aug 12th, 2024         I         I         I         |  |  |
| Potter, Harry (j)                                       | 101 - Demo Course<br>2024 - 2025, Winter, Year 1                       | -                 |                 | -                   | Placement Confirr     View     Image: Confirm       Aug 1st, 2024     Image: Confirm     Image: Confirm |  |  |
| Potter, Harry                                           | 101 - Demo Course<br>2024 - 2025, Winter, Year 1                       | -                 | -               | -                   | Under Review<br>Aug 6th, 2024                                                                           |  |  |
| Potter, Harry (j)                                       | 101 - Demo Course<br>2024 - 2025, Winter, Vear 1                       | Contract Approved | Approved        | Approved            | Agreement Submi<br>Jul 22nd, 2024                                                                       |  |  |
| Student 05, Mock                                        | 101 - Demo Course<br>2024 - 2025, Winter, Year 1                       | -                 | -               | -                   | Agreement Submi<br>Jul 22nd, 2024                                                                       |  |  |
| Barrett, Donte(Grad)* 🚫                                 | NUR Demo 211 - BSN Course 1(Wishlists,Timesheet)*<br>2023 - 2024, Fall | Contract Approved | Approved        | Approved            | Placement Confirr         View         I           Aug 1st, 2024         View         I         I       |  |  |
| Barrett, Donte(Grad)* 🕤 🤅                               | NUR Demo 211 - BSN Course 1(Wishlists,Timesheet)*<br>2023 - 2024, Fall | -                 |                 | -                   | Agreement Submi<br>Aug 12th, 2024                                                                       |  |  |
|                                                         |                                                                        |                   |                 | Items per page: 100 | 1-36 of 36  < 1 > >                                                                                     |  |  |

- 8. List View: The page will show you requests from all students across all courses and the most recent requests will be displayed on the top.
  - 1. The requests are categorized into two views.
    - 1. Upcoming and Current Lists all the requests for the ongoing and future rotations.
    - 2. Past Lists all the requests for the rotations which are completed already. Use the filter to focus on a smaller set of requests.
  - 2. Use the search box to quickly locate a specific request. Use the edit column option to rearrange the columns as per your need.
  - 3. Requests are marked as Invalid when a student is removed from the wishlist after the Wishlist has been opened.
  - 4. The requests that are converted into placement are labeled as Placed.
- 9. Click View on the far right hand side of the page for the request you would like to review. You can also open the request in a new tab by clicking on the icon beside the view button, this will help you keep the list view as is and work in different tabs.

| Dashboard All Requests                                                                       |                                                                                                    |                   |                    |                  |                                       |        |  |
|----------------------------------------------------------------------------------------------|----------------------------------------------------------------------------------------------------|-------------------|--------------------|------------------|---------------------------------------|--------|--|
| View by Rotations : Upcoming and Current Past                                                |                                                                                                    |                   |                    |                  |                                       |        |  |
| Q Search by student, student ID, location Filters: Submitted 🛞 Valid 🛞 Show more C 🕒 🏂 🖓 💭 🗸 |                                                                                                    |                   |                    |                  |                                       |        |  |
| 5 Results Found                                                                              |                                                                                                    |                   |                    |                  |                                       |        |  |
| STUDENT                                                                                      | COURSE                                                                                                    | CONTRACT          | COMPLIANCE         | PRECEPTOR        | OVERALL STATUS                        | ACTION |  |
| Barrett, Donte(for demos-Grad)* 🚫 🤢                                                          | 999 - 4th Year<br>2022 - 2023, Fall                                                                       | -                 | Pending Compliance | -                | Submitted<br>Dec 19th, 2023           | View 🛛 |  |
| Barrett, Donte(for demos-Grad)* $\heartsuit$ $\checkmark$ Placed (j)                         | NURS 557* - Child Health & Wellness (PNP<br>and FNP - 112 clinical hours)*<br>2022 - 2023, Spring, Year 1 | Contract Approved | Approved           | Approved         | Placement Confirmed<br>Jun 16th, 2023 | View 🖸 |  |
| Barrett, Donte(for demos-Grad)* 🚫 🗸 V Placed (i)                                             | 999 - 4th Year<br>2022 - 2023, Fall                                                                       | Contract Approved | Approved           | Approved         | Placement Confirmed<br>Feb 14th, 2023 | View 🖸 |  |
| Barrett, Donte(for demos-Grad)* 🛇 🗸 Placed 🤅                                                 | NURS 557* - Child Health & Wellness (PNP<br>and FNP - 112 clinical hours)*<br>2022 - 2023, Spring, Year 1 | Contract Approved | Approved           | Approved         | Placement Confirmed<br>Dec 8th, 2022  | View 🖸 |  |
| Barrett, Donte(for demos-Grad)* 🚫 🗸 Vlaced (j)                                               | NURS 557* - Child Health & Wellness (PNP<br>and FNP - 112 clinical hours)*<br>2022 - 2023, Spring, Year 1 | Contract Approved | Approved           | License Verified | Placement Confirmed<br>Dec 8th, 2022  | View 🛛 |  |

- 10. Each row will show you a status for each major component that needs to be approved before placing the student:
  - 1. Contract
  - 2. Compliance
  - 3. Preceptor
  - 4. Overall Status

| Dashboard All Requests                                                                 |                                                                                           |                       |            |           |                                     |  |  |
|----------------------------------------------------------------------------------------|-------------------------------------------------------------------------------------------|-----------------------|------------|-----------|-------------------------------------|--|--|
| View by Rotations Upcoming Current Past                                                |                                                                                           |                       |            |           |                                     |  |  |
| Q Search by student, student ID, location Filters: Valid 🛞 C 🕒 [] $\bigtriangledown$ 1 |                                                                                           |                       |            |           |                                     |  |  |
| 64 Results Found                                                                       | 64 Results Found                                                                          |                       |            |           |                                     |  |  |
| STUDENT                                                                                | COURSE                                                                                    | CONTRACT              | COMPLIANCE | PRECEPTOR | OVERALL STATUS                      |  |  |
| Calhoun, Jessie 🚫 🤅                                                                    | NURS 593* - FNP Practicum I (FNP - 168<br>clinical hours)*<br>2023 - 2024, Spring, Year 2 | -                     |            | -         | Submitted<br>May 31st, 2023         |  |  |
| Barrett, Donte* 📎 🛈                                                                    | NURS 593* - FNP Practicum I (FNP - 168<br>clinical hours)*<br>2023 - 2024, Spring, Year 2 | Contract Under Review | Approved   | Approved  | Placement Confire<br>Apr 18th, 2023 |  |  |
| Barrett, Donte* 🕥 🗸 Placed (i                                                          | NURS 593* - FNP Practicum I (FNP - 168<br>clinical hours)*<br>2023 - 2024, Spring, Year 2 | Contract Approved     | Approved   | Approved  | Need More Inform<br>Mar 17th, 2023  |  |  |

# **R**eviewing Student My Request Forms

7. To begin reviewing a request, click on View, or the arrow icon if you prefer to open a new tab.

| Dashboard All Requests                        |                                                                                           |                       |            |           |                                     |  |
|-----------------------------------------------|-------------------------------------------------------------------------------------------|-----------------------|------------|-----------|-------------------------------------|--|
| view by Rotations : Upcoming Current Past     |                                                                                           |                       |            |           |                                     |  |
| Q Search by student, student ID, location Fil | ers: Valid 🛞                                                                              |                       |            |           | C ≞ [] ⊽1                           |  |
| 64 Results Found                              |                                                                                           |                       |            |           |                                     |  |
| STUDENT                                       | COURSE                                                                                    | CONTRACT              | COMPLIANCE | PRECEPTOR | OVERALL STATUS                      |  |
| Calhoun, Jessie 🚫 🤅                           | NURS 593* - FNP Practicum I (FNP - 168<br>clinical hours)*<br>2023 - 2024, Spring, Year 2 | -                     |            |           | Submitted<br>May 31st, 2023         |  |
| Barrett, Donte* 🛇 🤅                           | NURS 593* - FNP Practicum I (FNP - 168<br>clinical hours)*<br>2023 - 2024, Spring, Year 2 | Contract Under Review | Approved   | Approved  | Placement Confire<br>Apr 18th, 2023 |  |
| Barrett, Donte* 🕟 🗸 Placed (j)                | NURS 593* - FNP Practicum I (FNP - 168<br>clinical hours)*<br>2023 - 2024, Spring, Year 2 | Contract Approved     | Approved   | Approved  | Need More Inform<br>Mar 17th, 2023  |  |

8. The form will load, and each section will have an action button.

| Calhoun, Jessie 🛇 NURS 593* - FNP Practicum I (FNP - 168 clinica | al hours)*, 2023 - 2024, Spring, Year 2   Requests f | or FNP Practicum I   FNP Clinical Practicum I* [Sep 1, 20 | 023 - Nov 30, 2023] Submitted Create Placement : |
|------------------------------------------------------------------|------------------------------------------------------|-----------------------------------------------------------|--------------------------------------------------|
| Basic Information                                                |                                                      | Some Action Needed View Compliance                        | Edit student response                            |
| Speciality Duration(hours)<br>Women's Health 520                 | Partial/Full<br>Full                                 |                                                           | Submitted 👻                                      |
|                                                                  |                                                      |                                                           | Compliance                                       |
| Location Information                                             |                                                      | Search Location                                           |                                                  |
| Location Name Site Name                                          | Contact First name                                   | Contact Last name                                         | Preceptor/Faculty                                |
| Email Business phone                                             | Business fax                                         | Website                                                   | •                                                |
| john.smith@exxat.com 5555555555                                  | -                                                    | -                                                         | Location (Contract                               |
| Address Line 1 Address Line 2                                    | City                                                 | State                                                     | Location/contract                                |
| 123 ABC St -                                                     | Brooklyn                                             | NY                                                        | •                                                |

- 9. You will view all the details added by the student. On the top, you will be able to view the
  - 1. Course offering name

- 2. Wishlist name
- 3. Rotation dates
- 4. Overall status of the request

| ← Barrett, Donte* NU   | IRS 557* - Child Health & Wellness (PNP and FNP - 112 clinical hours)*, 2022 - 2023, Spring/Sur | nmer, Year 1   Requests for Child Health and | Wellness Placements | Submitted             |
|------------------------|-------------------------------------------------------------------------------------------------|----------------------------------------------|---------------------|-----------------------|
| Basic Information      |                                                                                                 | View Compliance                              | Overall Status      | Edit student response |
| Duration(hours)<br>112 | Partial/Full<br>Full                                                                            |                                              | Submitted           | •                     |

10. **Basic Information**: this section will show you rotation information, where you can review your student's compliance documents for overall approval. Click View Compliance.

| Basic Information            |                        |                      | Some Action Needed | View Compliance |
|------------------------------|------------------------|----------------------|--------------------|-----------------|
| Speciality<br>Women's Health | Duration(hours)<br>520 | Partial/Full<br>Full |                    |                 |

11. A drawer will open showing you the overall status for each compliance item. Click on the status to review items if needed.

| × Jessie Calhoun                                                                                                    |              |                    |                 |  |  |  |  |
|----------------------------------------------------------------------------------------------------|--------------|--------------------|-----------------|--|--|--|--|
| Calhoun, Jessie       Advanced Practice/DNP   ☑ Jessie.Calhoun@exxat.com   𝔄 (209) 516-0345         NURS 593* - FNP Practicum I (FNP - 168 clinical hours)*         Rotation Dates : Sep 01, 2023 - Nov 30, 2023 |              |                    |                 |  |  |  |  |
| Please select any specific document to see its details                                                                                                    |              |                    |                 |  |  |  |  |
| MANDATORY REQUIREMENTS (9)                                                                                                    | STATUS       | REASON             | EXPIRATION DATE |  |  |  |  |
| COVID-19 Vaccination                                                                                                    | Not Approved | Lot Number missing | -               |  |  |  |  |
| Hepatitis B (HepB)                                                                                                    | Get Started  |                    | -               |  |  |  |  |
| Flu (Influenza)                                                                                                    | Approved     |                    | -               |  |  |  |  |

12. **Location Information**: your students will provide you with location information, which you then must associate with an existing location on your database. Click Search Location.

| Location Information                                   |                |                            | Search Location            |
|--------------------------------------------------------|----------------|----------------------------|----------------------------|
| Location Name<br>Hope Haven Medical Center Orthopedics | Site Name      | Contact First name<br>John | Contact Last name<br>Smith |
| Email                                                  | Business phone | Business fax               | Website                    |
| Address Line 1                                         | Address Line 2 | -<br>City                  | -<br>State                 |
| 123 ABC St                                             | -              | Brooklyn                   | NY                         |
| <b>Zip code</b><br>55555                               |                |                            |                            |

13. A drawer will open. The system will automatically look for any matches. If the location is on the list, select it using the radio button and click Save.

1. If the Location is not on the list, please head over to Sites from your left menu to add the Site and Location to the database.

| imes Search                                        | × Search and Link Location Save                                                                |              |                              |  |  |  |  |
|----------------------------------------------------|------------------------------------------------------------------------------------------------|--------------|------------------------------|--|--|--|--|
| Requested loca<br>Hope Haven Me<br>123 ABC St, Bro | ition<br>edical Center Orthopedics<br>ooklyn, NY 55555                                         |              |                              |  |  |  |  |
| <b>Q</b> Норе                                      | e Haven Medical Center Orthopedics                                                             |              | Advanced Search 🗸            |  |  |  |  |
| 5 Locations                                        | found as requested                                                                             |              | Refresh                      |  |  |  |  |
|                                                    | LOCATION                                                                                       | STATUS       | SITE                         |  |  |  |  |
| 0                                                  | Hope Haven Medical Center - OB<br>8133 Swanson Court, 2nd Flr, Campbell, CA 95008              | Active       | Hope Haven Medical Center    |  |  |  |  |
| 0                                                  | Hope Haven Medical Center - Family Medicine<br>8133 Swanson Court, 4th Flr, Campbell, CA 95008 | Active       | Hope Haven Medical Center    |  |  |  |  |
| $\odot$                                            | Hope Haven Medical Center - Orthopedics<br>8133 Swanson Court, 19th Flr, Campbell, CA 95008    | Active       | Hope Haven Medical Center    |  |  |  |  |
| 0                                                  | Action Physical Therapy Inc<br>380 SUTLEY CIR, SACRAMENTO, CA 95835-2043                       | Active       | Action Physical Therapy Inc  |  |  |  |  |
| 0                                                  | Palomar Health at San Marcos<br>875 Acacia St., San Marcos, CA 92069                           | Active       | Palomar Health at San Marcos |  |  |  |  |
|                                                    |                                                                                                | ltems per pa | ge: 50 1-5 of 5  < < 1 > >   |  |  |  |  |

14. The drawer will close, and the location will be linked. You can then view contract information or update the location if needed.

| Location Information                  |                |                    | View Contract Update Location |
|---------------------------------------|----------------|--------------------|-------------------------------|
| Location Name                         | Site Name      | Contact First name | Contact Last name             |
| Hope Haven Medical Center Orthopedics |                | John               | Smith                         |
| Email                                 | Business phone | Business fax       | Website                       |
| john.smith@exxat.com                  | 5555555555     | -                  |                               |
| Address Line 1                        | Address Line 2 | City               | State                         |
| 123 ABC St                            | -              | Brooklyn           | NY                            |
| <b>Zip code</b><br>55555              |                |                    |                               |

15. Preceptor Information: once you have associated a location, you can associate a preceptor to

this request as well.

| Preceptor Information                   |                             |                      | Search Preceptor             |
|-----------------------------------------|-----------------------------|----------------------|------------------------------|
| Title<br>-                              | First name<br>Sandy         | Last name<br>Johnson | Business phone<br>5555555555 |
| Mobile phone                            | Email                       | License Number       |                              |
| -                                       | sandy.johnson@exxat.com     | 00000                |                              |
| Have you previously precepted with this | preceptor for this program? |                      |                              |
| -                                       |                             |                      |                              |
| Preceptor CV                            |                             |                      |                              |
| No files uploaded                       |                             |                      |                              |

16. A drawer will open. The system will load any personnel associated with the location. If the preceptor you would like to add is listed, select them from the list. If not, click Add Preceptor.

| × Search a                                         | and Link Preceptor        |                     |                 |               | Save              |
|----------------------------------------------------|---------------------------|---------------------|-----------------|---------------|-------------------|
| Requested Prece<br>Sandy Johnson<br>sandy.johnson@ | ptor<br>exxat.com         |                     |                 |               | Add Preceptor     |
| Q Sandy                                            |                           |                     |                 |               | Advanced Search 🗸 |
| Personnel of H                                     | lope Haven Medical Center | - Orthopedics       |                 |               | Refresh           |
|                                                    | PERSONNEL                 | EMAIL ADDRESS       | DESIGNATION     | TYPE          | STATUS            |
| 0                                                  | Eli Landry                | Eli.Landry@site.com | Preceptor       | Preceptor     | Active            |
|                                                    |                           |                     | Items per page: | 50 1-1 of 1 < |                   |

17. If adding a preceptor, a drawer will open. Fill out the form and click Save.

| Add Preceptor          | Save |
|------------------------|------|
| Basic Information      |      |
| Prefix                 |      |
| First name * Sandy     |      |
| Last name *<br>Johnson |      |
| Practice settings      | •    |

18. The drawer will close, and preceptor details will be listed.

| Preceptor Information             |                                      |                         | Sandy Johnson Update Preceptor |
|-----------------------------------|--------------------------------------|-------------------------|--------------------------------|
| Title                             | First name<br>Sandy                  | Last name<br>Johnson    | Business phone<br>555555555    |
| Mobile phone<br>-                 | Email<br>sandy.johnson@exxat.com     | License Number<br>00000 |                                |
| Have you previously precepted w   | ith this preceptor for this program? |                         |                                |
| Preceptor CV<br>No files uploaded |                                      |                         |                                |

- 19. Users can map the preceptor documents added by students (as a part of my request) directly to the profile preceptor while processing the requests. Earlier users just could add/link the preceptor with basic details like first name, email address, etc. but not the documents uploaded.
- 20. There are a total 4 sections in the preceptor profile, the documents can be mapped to

- 2. Licensure
- 3. Board Certification
- 4. Documents
- 21. While processing the requests, users can map the documents to one of these sections. If there are existing documents in these sections in the preceptor profile, then for CV the document gets replaced but for others, the documents just get appended to the existing list.
- 22. As a part of processing the student placement requests, while searching and mapping the preceptor, in the second step users will be able to map the documents to the preceptor profile
- 23. Step 1:

| Title                         | First name                  | Last name             | Business Phone |  |
|-------------------------------|-----------------------------|-----------------------|----------------|--|
| Dr                            | Test 2                      | Preceptor             | 1234567890     |  |
| Mobile Phone                  | Email                       | Practice Settings     | License Number |  |
| 9898984545                    | test2.preceptor@example.com | Test practice setting | 12121212       |  |
| License Expiration Date       |                             |                       |                |  |
| Tue, 29 Jun 2027 18:30:00 GMT |                             |                       |                |  |
|                               |                             |                       |                |  |
|                               |                             |                       |                |  |

| <ul> <li>Process my Requests</li> </ul>                                                              |                                                                               | A Search and Link Preceptor                              |                 |                         |                                     |           |               |  |
|----------------------------------------------------------------------------------------------------|-------------------------------------------------------------------------------|----------------------------------------------------------|-----------------|-------------------------|-------------------------------------|-----------|---------------|--|
| ← Barrett, Donte(Grad)* 🛇 NU                                                                         | R Demo 111 - Grad (                                                           | Requested Precep<br>Miss Alice Lewis<br>alice.lewis@emai | tor<br>.com     |                         |                                     |           |               |  |
| Basic Information                                                                                    |                                                                               |                                                          |                 |                         |                                     |           |               |  |
| Speciality<br>Urgent care (180 max hours)                                                            | Duration(hou<br>150                                                           | 1 Map<br>Requested<br>Miss Alice                         | Preceptor 2 Maj | p Documents             |                                     |           | Add Preceptor |  |
| Location Information                                                                                 |                                                                               | alice.lewis                                              | @email.com      |                         |                                     |           |               |  |
| Location Name<br>Alliance Medical Center - PICU<br>Email<br>mary anthony@email.com<br>Address Line 1 | Site Name<br>Alliance Medi<br>Business pho<br>(490) 203-230<br>Address Line : | Q Alice Advanced Search ~                                |                 |                         |                                     |           |               |  |
| 423 Martin Luther Ave<br>Zip code<br>8402392                                                         |                                                                               |                                                          | PERSONNEL       | EMAIL ADDRESS           | DESIGNATION                         | TYPE      | STATUS        |  |
|                                                                                                    |                                                                               | ۲                                                        | Alice Li        | aliceli@email.com       | Clinical Preceptor,Field Instructor | Preceptor | Active        |  |
| Preceptor Information                                                                                |                                                                               | 0                                                        | John Jackson    | johnJ@email.com         | Clinical Preceptor,Field Instructor | Preceptor | Active        |  |
| Title                                                                                                | First name<br>Alice                                                           | 0                                                        | Ananya Sakhuja  | ananyasakhuja@email.com | Clinical Preceptor                  | Preceptor | Active        |  |
| Mobile phone                                                                                         | Email                                                                         | 0                                                        | Tom Lange       | tomlange@email.com      | Administrator                       |           | Active        |  |
| Have you previously precepted with this                                                              | preceptor for this p                                                          | 0                                                        | Ada* Gaines     | Chda.Gaines@site.com    | FWC                                 |           | Active        |  |

25. **Step 3:** Once the preceptor is linked, the next step is the document mapping section. In this section, users can view all the documents uploaded by the student and the sections to which the documents can be mapped.

| Process My Requests                                                                                                    |                                                                                        | $\times$ Search and Link Precep                                  | tor                                                                                                    |                                                                                                    | Save |
|----------------------------------------------------------------------------------------------------|----------------------------------------------------------------------------------------|------------------------------------------------------------------|----------------------------------------------------------------------------------------------------|----------------------------------------------------------------------------------------------------|------|
| Barrett, Donte(Grad)*    Nur De     Alliance Medical Center - PICU     Email     mary_anthony@email.com     Address Line 1     423 Martin Luther Ave     Zip code     8402382 | Mino 111 - Grad<br>Alliance Medi<br>Business pho<br>(190) 203-230<br>Address Line<br>- | Requested Preceptor<br>Miss Alice Lewis<br>alice.lewis@email.com | 2 Map Documents<br>t profile section from the dropdown menu to upload<br>eremaining sections (Licensure, Board Certification, | Prev<br>dyour documents. Note that while the existing CV will be replaced with the new one if you<br>, and Documents) will be added to the existing list | ious |
| Preceptor Information                                                                                                    |                                                                                        | Documents                                                        | •                                                                                                    | Select preceptor profile section                                                                                                    | - 1  |
| Title<br>Miss<br>Mobile phone                                                                                                    | First name<br>Alice<br>Email                                                           | Preceptor Information                                            |                                                                                                    | cv                                                                                                    | •    |
| -<br>Have you previously precepted with this prec<br>Yes<br>Preceptor CV                                                                                                    | alice.lewis@e<br>ceptor for this p                                                     | Preceptor Meeting                                                |                                                                                                    | Licensure                                                                                                    | •    |
| Please upload a copy of your preceptor's CV o<br>View Uploaded Files                                                                                                    | or blosketch.                                                                          | Site Documents                                                   | w.                                                                                                    | Documents                                                                                                    | •    |
| Additional information for NP Students                                                                                                    |                                                                                        | software and account of the                                      |                                                                                                    |                                                                                                    |      |
| Student employed by location<br>Are you(the student) employed by this clini                                                                                                   | ical location?                                                                         |                                                                  |                                                                                                    |                                                                                                    |      |

**Note:** Default sections for each of the documents will be shown if they are selected when configuring the request forms by the Exxat team. To do this configuration for any existing forms that are live already, clients can reach out to Exxat support with the details.

Users can also modify the default sections if they wish to.

26. **Step 4:** Once mapped, these documents will be automatically uploaded to the preceptor profile with a note.

| ≡ Sites                                  |                                                  |                                                    |                                                                        |                                                                                                    | III 💽                    | 🛞 🕞 Chat 📢 Namit Vertekar Exoat Sales (Nursing) 🗸 |
|------------------------------------------|--------------------------------------------------|----------------------------------------------------|------------------------------------------------------------------------|----------------------------------------------------------------------------------------------------|--------------------------|---------------------------------------------------|
| Sites > Alliance Medical Center* > Mis   | ss Alice Lewis                                   |                                                    |                                                                        |                                                                                                    |                          |                                                   |
| Miss Alice Lewis Precestor               |                                                  |                                                    |                                                                        |                                                                                                    |                          | Delete Personnel                                  |
| Personnel Menu (<br>About<br>Association | Secondary Phone number 🏛<br>Faculty Type         |                                                    | alice.lewis@email.c<br>National Provider Id<br>-<br>Working Hours<br>- | om<br>Lentifier                                                                                       | Alumni & Graduation Date |                                                   |
| So Communications                        | Categories                                       |                                                    |                                                                        |                                                                                                    |                          | +                                                 |
|                                          | CV/docx<br>Uploaded On: February 29, 2024        |                                                    |                                                                        |                                                                                                    |                          |                                                   |
|                                          | Notes<br>Licensure<br>dlu Notes                  |                                                    | 1                                                                      |                                                                                                    |                          | +<br>+<br>Vestourset                              |
|                                          | This document has been automatical Certification | y uploaded from the "Process Wy Requests" section. |                                                                        |                                                                                                    |                          | +                                                 |
|                                          | Document<br>General Documents                    |                                                    |                                                                        |                                                                                                    |                          | +                                                 |
|                                          | DATE UPLOADED                                    | DOCUMENT                                           |                                                                        | NOTES                                                                                                 |                          | ACTION                                            |
|                                          | February 29, 2024                                | Supporting Document<br>View document               |                                                                        | This document has been automatically uploaded<br>from the "Process My Requests" section.<br>Show Less |                          | 08                                                |

27. To the right of the form, you will have a place to update the status of each item. Make sure to click update once done!

| Overall Status           | Edit st  | tudent response |
|--------------------------|----------|-----------------|
| Submitted                |          |                 |
| Compliance               |          |                 |
| Pending Compliance       |          | •               |
| Preceptor/Faculty        |          |                 |
| License Expiring/Expired |          | •               |
| Location/Contract        |          |                 |
| Contract Under Review    |          | •               |
|                          |          |                 |
| Au                       | udit log | Update          |

- 28. **Preceptor Actor in My Request Workflow -** As part of a recent enhancement Schools can now include the preceptors as a part of the My Request workflow. The preceptor form/letter/agreement can be shared with the preceptor either
  - 1. From the admin side (once the student has submitted the request)
  - 2. From the student side as a part of the my request submission.

When sharing from the administrator side, administrator's have the option to custom templatize their email content to the preceptor, Exxat PRISM provides the standard template. The workflow setup is flexible, the statuses can be updated to the based on the event of sharing the form to the preceptor and submissions done from the preceptor. Schools can reach out to Exxat PRISM support to configure the forms for preceptor.

| $\leftarrow$ Barrett, Donte(Grad)* ( | (Don) S NUR Demo 211 - BSN Course<br>BSN Course 1 (Slots Availab) | e 1(Wishlists,Timesheet)*, 2023 - 2024,<br>e) [08/01/2023 - 12/24/2025] | Fall   My-Request (Student Initiated Preceptor Form) | Need More Information Create Placement :            |
|--------------------------------------|-------------------------------------------------------------------|-------------------------------------------------------------------------|------------------------------------------------------|-----------------------------------------------------|
| Location Information                 |                                                                   | <b>⊘</b> Abundant H                                                     | ealth PT location View Contract Update Location      | Preceptor/Faculty                                   |
| Location Name                        | Site Name                                                         | Contact First name                                                      | Contact Last name                                    | -                                                   |
| Abundant Health                      | -                                                                 | Jake                                                                    | Franklin                                             |                                                     |
| Email                                | Business phone                                                    | Business fax                                                            | Website                                              | Location/Contract                                   |
| -                                    | -                                                                 | -                                                                       |                                                      | •                                                   |
| Address Line 1                       | Address Line 2                                                    | City                                                                    | State                                                |                                                     |
| 634 Jefferson Ave                    | -                                                                 | Torrance                                                                | CA                                                   |                                                     |
| Zip code<br>908364                   |                                                                   |                                                                         |                                                      | Audit log Update                                    |
|                                      |                                                                   |                                                                         |                                                      | Comments +                                          |
| Preceptor Information                |                                                                   |                                                                         | Search Preceptor View Preceptor Form                 |                                                     |
| Title                                | First name                                                        | Last name                                                               | Business phone                                       |                                                     |
| Mr                                   | Frankilin                                                         | Anderson                                                                | (748) 204-8243                                       |                                                     |
| Mobile phone                         | Email                                                             | License Number                                                          |                                                      |                                                     |
| -                                    | skyler.reddy@gmail.com                                            | 47290472034                                                             |                                                      | No comments added click + button to add<br>comments |

29. To the right of the form, you will have a place to update the status for each item. Make sure to click update once done!

|                          | Edit      | student response |
|--------------------------|-----------|------------------|
| Overall Status           |           |                  |
| Submitted                |           |                  |
| Compliance               |           |                  |
| Pending Compliance       |           | •                |
| Precentor/Faculty        |           |                  |
|                          |           |                  |
| License Expiring/Expired | d         | •                |
| Location/Contract        |           |                  |
| Contract Under Review    |           | •                |
|                          |           |                  |
|                          | Audit log | Update           |

- 30. If you'd like to make comments on the form (which will be shared with students), add them in the Comments section.
  - 1. Any comments students add will also be shared with you within this section.

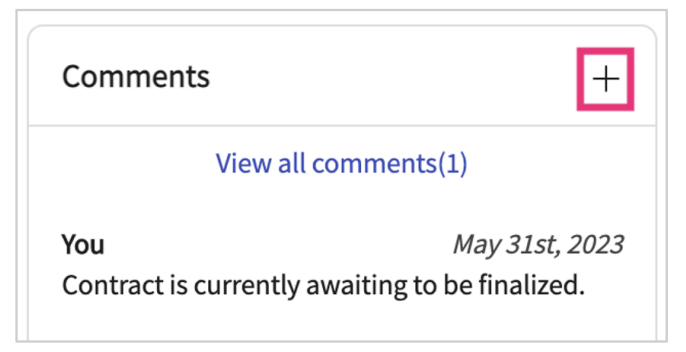

### **Placing Students**

- 1. Once all items have been cleared, you can create a placement!
- 2. Click Create Placement at the top of the page.

| Calhoun, Jessie NURS 593* - FNP Practic                | cum I (FNP - 168 clinical hours)*, 2 | 2023 - 2024, Spring, Year 2   Requests for FNP Practic | cum I   FNP Clinical Practicum I* [Sep 1, 2023 - Nov | 30, 2023] Submitted              | Create Placement      |
|--------------------------------------------------------|--------------------------------------|--------------------------------------------------------|------------------------------------------------------|----------------------------------|-----------------------|
| Basic Information                                      |                                      |                                                        | Some Action Needed View Compliance                   | Quartil Chatura                  | Edit student response |
| <b>Speciality</b><br>Women's Health                    | Duration(hours)<br>520               | <b>Partial/Full</b><br>Full                            |                                                      | Submitted                        | •                     |
| Location Information                                   |                                      |                                                        | View Contract Update Location                        | Compliance<br>Pending Compliance | •                     |
| Location Name<br>Hope Haven Medical Center Orthopedics | Site Name                            | Contact First name<br>John                             | Contact Last name<br>Smith                           | Preceptor/Faculty                |                       |
| Email<br>john.smith@exxat.com                          | Business phone<br>5555555555         | Business fax<br>-                                      | Website<br>-                                         | License verified                 | •                     |
| Address Line 1<br>123 ABC St                           | Address Line 2                       | City<br>Brooklyn                                       | State<br>NY                                          | Contract Approved                | •                     |
| 7in code                                               |                                      |                                                        |                                                      |                                  |                       |

3. A drawer will open. Make sure to assign a setting for the placement and add any other important information. Once done, click Place.

| Jessie Calhoun                                       |                                                                     |   | Place             |
|------------------------------------------------------|---------------------------------------------------------------------|---|-------------------|
| Please confirm the below placement details and click | "Place" to complete the process.                                    |   |                   |
| Site<br>Hope Haven Medical Center                    | Rotation<br>FNP Clinical Practicum I*<br>Sep 1, 2023 - Nov 30, 2023 |   | Site requirements |
| Placement Details                                    |                                                                     |   |                   |
| Course offering                                      | Program requirements                                                |   |                   |
| NURS 593* - FNP Practicum I (FNP - 168 clinical      | •                                                                   | • |                   |
| ocation                                              | Setting                                                             |   |                   |
| Hope Haven Medical Center - Orthopedics              | <ul> <li>Setting not assigned</li> </ul>                            | • |                   |
| Placement start date*                                | Placement end date *                                                |   |                   |
| September 1, 2023                                    | November 30, 2023                                                   | • |                   |

# **Moving Requests**

- 1. If changes happen, and the request the student initially submitted needs to be moved to another rotation, you can easily make that change!
  - 1. Please note:
  - 2. You can only move a request if the same My Request form is being used in another course.
  - 3. My Request must be enabled for the desired course/rotation.

#### 2. When viewing a request form, click on the vertical ellipsis and select Move Request.

| alhoun, Jessie NURS 593* - FNP Practicum I (FNP - 168 clinical hours)*, 2023 - 2024, Spring, Year 2   Requests for FNP Practicum I   FNP Clinical Practicum I* [Sep 1, 2023 - Nov 30, 2023] |                              |                      |                                    |                                  | Create Placement       |
|----------------------------------------------------------------------------------------------------|------------------------------|----------------------|------------------------------------|----------------------------------|------------------------|
| Basic Information                                                                                                    |                              |                      | Some Action Needed View Compliance | Quarall Status                   | ightarrow Move Request |
| Speciality<br>Women's Health                                                                                                    | Duration(hours)<br>520       | Partial/Full<br>Full |                                    | Submitted                        | 🕅 Delete               |
| Location Information                                                                                                    |                              |                      | View Contract Update Location      | Compliance<br>Pending Compliance | •                      |
| Location Name                                                                                                    | Site Name                    | Contact First name   | Contact Last name                  | Preceptor/Faculty                |                        |
| Hope Haven Medical Center Orthopedics<br>Email                                                                                                    | -<br>Business phone          | John<br>Business fax | Smith<br>Website                   | License Verified                 | -                      |
| john.smith@exxat.com<br>Address Line 1                                                                                                    | 5555555555<br>Address Line 2 | -<br>City            | -<br>State                         | Location/Contract                |                        |
| 123 ABC St                                                                                                    |                              | Brooklyn             | NY                                 | Contract Approved                | *                      |
| Zip code<br>55555                                                                                                    |                              |                      |                                    |                                  | Audit log Update       |

3. A drawer will open. Select the course you'd like to move it to and click Move.

| × Move Request                                                                                                    |          |                                                                                        |  |  |  |  |
|----------------------------------------------------------------------------------------------------|----------|----------------------------------------------------------------------------------------|--|--|--|--|
| Current Request Details Submitted                                                                                                    |          |                                                                                        |  |  |  |  |
| Calhoun Jessie<br>NURS 593* - FNP Practicum I (FNP - 168 clinical hours)*   2023 - 2024, Spring, Year 2<br>FNP Clinical Practicum I*                                                                                                 |          |                                                                                        |  |  |  |  |
| <ul> <li>Only those My Requests which have same Form configured as that of current one will be shown</li> <li>If you don't find the required course/Rotation/wishlist created, please create it and then move the request</li> </ul> |          |                                                                                        |  |  |  |  |
| My Requests From Same Course                                                                                                    |          |                                                                                        |  |  |  |  |
| Q Search                                                                                                    |          |                                                                                        |  |  |  |  |
| MY REQUESTS                                                                                                    | ROTATION | COURSE OFFERING                                                                        |  |  |  |  |
| FNP Practicum Requests Round II     Apr 4, 2022 - May 17, 2023                                                                                                    | -        | NURS 593* - FNP Practicum I (FNP - 168 clinical hours)*<br>2023 - 2024, Spring, Year 2 |  |  |  |  |

## **Deleting a Request**

1. When viewing a request form, click on the vertical ellipsis and select Delete.

| alhoun, Jessie NURS 593* - FNP Practicum I (FNP - 168 clinical hours)*, 2023 - 2024, Spring, Year 2   Requests for FNP Practicum I   FNP Clinical Practicum I* [Sep 1, 2023 - Nov 30, 2023] |                              |                      |                                    |                                  | Create Placement :     |
|----------------------------------------------------------------------------------------------------|------------------------------|----------------------|------------------------------------|----------------------------------|------------------------|
| Basic Information                                                                                                    |                              |                      | Some Action Needed View Compliance | Quarall Status                   | ightarrow Move Request |
| Speciality<br>Women's Health                                                                                                    | Duration(hours)<br>520       | Partial/Full<br>Full |                                    | Submitted                        | 🗊 Delete               |
| Location Information                                                                                                    |                              |                      | View Contract Update Location      | Compliance<br>Pending Compliance | •                      |
| Location Name                                                                                                    | Site Name                    | Contact First name   | Contact Last name                  | Preceptor/Faculty                |                        |
| Email                                                                                                    | -<br>Business phone          | Jonn<br>Business fax | Smith<br>Website                   | License Verified                 | •                      |
| john.smith@exxat.com<br>Address Line 1                                                                                                    | 5555555555<br>Address Line 2 | -<br>City            | -<br>State                         | Location/Contract                |                        |
| 123 ABC St                                                                                                    | -                            | Brooklyn             | NY                                 | Contract Approved                | •                      |
| Zip code<br>55555                                                                                                    |                              |                      |                                    |                                  | Audit log Update       |